# Herdeclareren factuur

Het is mogelijk om een reeds aangemaakte en verstuurde factuur te herdeclareren. Dit betekent dat alle factuurregels in de betreffende factuur worden opengezet om wijzigingen/correcties uit te voeren.

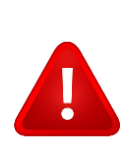

**NOTE:** Het herdeclareren van een factuur wordt alléén uitgevoerd wanneer AZV aangeeft dat een Foutief Declaratiebestand is geupload, dat gecorrigeerd dient te worden of wanneer u zelf ontdekt heeft dat u een foutief bestand heeft aangemaakt.

Herdeclareren wordt <u>niet</u> gebruikt wanneer u een kleine verrichting vergeten bent, dit wordt in de opvolgende maand meegenomen in het declaratiebestand.

| 1 | Oproepen Factuur                                    | . 2 |
|---|-----------------------------------------------------|-----|
| 2 | Wijzigingen/correctie uitvoeren                     | . 3 |
| 3 | Opnieuw een declaratiebestand aanmaken.             | . 3 |
| 4 | Email aan AZV sturen verwijderen foutieve bestanden | . 3 |
| 5 | Uploaden en faxen nieuwe bestanden.                 | . 3 |

#### 1 Oproepen Factuur

Ga naar menu Facturatie > Facturen > zoek uw factuur(ren) op door de Datum Van – Tot in te geven en klik op zoeken. Uw aangemaakt declaraties zijn zichtbaar. Open de factuur (die aangepast moet worden) door op de factuurregel te klikken.

| Zoek Factuur                     |                      |                |              |            |                 |              |          |
|----------------------------------|----------------------|----------------|--------------|------------|-----------------|--------------|----------|
| Van 01-11-2011<br>Tot 21-11-2011 | E Factuurnumme       | er Deb. nr.    | Debiteur     | Type       | Status          | ✓ Zoeken     |          |
| Zoekresultaten (                 | 5)                   |                |              |            |                 |              |          |
| 🗖 Factuurdatum                   | n Factuurnummer Deb. | . nr. Debiteur |              | В          | edrag incl. BTW | Туре         | Verwerke |
| □ 08-11-2011                     | 201100000057         | 2 UO AZV,      | Camacuri 21, | Oranjestad | 48,00           | Elektronisch | AZV      |
| 07-11-2011                       | 201100000056         | 2 UO AZV,      | Camacuri 21, | Oranjestad | 48,00           | Elektronisch | AZV      |
| <b>E 07-11-2011</b>              | 201100000055         | 2 UO AZV,      | Camacuri 21, | Oranjestad | 03,25           | Elektronisch | AZV      |
| <u>02-11-2011</u>                | 201100000054         | 2 UO AZV,      | Camacuri 21, | Oranjestad | 311,69          | Elektronisch | AZV      |
| 02-11-2011                       | 201100000053         | 2 UO AZV,      | Camacuri 21, | Oranjestad | 290,88          | Elektronisch | AZV      |
| □ 02-11-2011                     | 201100000052         | 2 UO AZV,      | Camacuri 21, | Oranjestad | 41,62           | Elektronisch | AZV      |

Wanneer de factuur is geopend vink het hokje voor Datum aan zodat alle regels geselecteerd worden en klik op de button herdeclareren (dit betekent dat u alle regels weer openzet om opnieuw een declaratie aan te maken).

| Factuurnumn<br>Factuurdatun<br>Debiteur: | ner:<br>n:       | 201100000<br>02-11-2011<br>UO AZV | 054                 | Elektronischbestand:<br>Bestanddatum: ( |                     |          |  |  |
|------------------------------------------|------------------|-----------------------------------|---------------------|-----------------------------------------|---------------------|----------|--|--|
| 🖻 Datum                                  | Omschrijving     |                                   |                     | 6                                       | Bedrag<br>excl. BTW | BT<br>pe |  |  |
| A Fijn                                   |                  |                                   |                     |                                         |                     |          |  |  |
| Ø1-11-<br>2011                           | oortoilet (01/20 | )5)                               |                     |                                         | 20,81               |          |  |  |
| ■ 02-11-<br>2011                         | gedeeltelijke p  | (01/158)                          | 249,26              |                                         |                     |          |  |  |
| S.M.L.F. Luca                            | 5                |                                   |                     |                                         |                     |          |  |  |
| 02-11- 2011 2011                         | oortoilet (01/20 | oortoilet (01/205)                |                     |                                         |                     |          |  |  |
| T.e.s.t. Test                            |                  |                                   |                     |                                         |                     |          |  |  |
| 02-11- 2011 2011                         | Paptest (01/20   | 4)                                |                     |                                         | 20,81               |          |  |  |
| Totaal Fact                              | uurinel BTW:     | 311.69                            |                     |                                         |                     |          |  |  |
| Totaal Verg                              | joed incl. BTW:  | 311,69                            |                     |                                         |                     |          |  |  |
|                                          |                  |                                   |                     |                                         |                     |          |  |  |
| Onelaan                                  | Annularan        | Herdeclareren                     | Verechil crediteren | Dofinit                                 | ief meken           | 1        |  |  |
| Opsidan                                  |                  |                                   | Versein erediteren  | ]                                       | ier maken           | J        |  |  |

## 2 Wijzigingen/correctie uitvoeren.

Wanneer de factuur is opengezet (herdeclareren) kunt u de wijzigingen/correcties uitvoeren. Wijzigingen en correcties kunt u uitvoeren door de betreffende patient op te zoeken en het deelcontact te openen. Als u in het deelcontact bent klikt u op verder zodat u in het laatste scherm komt. Hier kunt u verrichtingen toevoegen of verwijderen. Klik hierna op opslaan.

### 3 Opnieuw een declaratiebestand aanmaken.

Wanneer de factuurregels open zijn gezet voor herdeclareren en de correcties zijn uitgevoerd maakt u opnieuw een declaratiebestand aan.

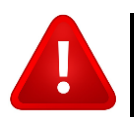

**NOTE:** Bestanden die opnieuw zijn aangemaakt delete hiervan de oude declaratiebestanden en faxvoorbladen die u op uw PC zijn opgeslagen.

## 4 Email aan AZV sturen verwijderen foutieve bestanden.

Stuurt u een email naar judith.pereira@uoazv.aw met het verzoek om de foutieve bestanden te verwijderen van het Webportaal. Geef in de email aan om welke facturen met bedrag het gaat. Indien u het foutieve declaratiebestand nog niet had ge-upload dan hoeft u geen email te sturen aan AZV.

### 5 Uploaden en faxen nieuwe bestanden.

Nadat de foutieve bestanden zijn verwijderd van het webportaal kunt u de nieuwe bestanden uploaden op het webportaal.

Log in op het webportaal (<u>www.portaal.aw</u>) en upload de declaraties. Voor assistentie kunt u contact opnemen met de AZV.